# Вебинары для студентов ВГУЭС

## Технические требования:

- Персональный компьютер с доступом к сети Интернет;
- Веб-камера (стационарная или встроенная), гарнитура (наушники с микрофоном);
- Операционная система: Windows 7.0 и выше;
- Предпочтительны Интернет браузеры: Internet Explorer, Mozilla Firefox. Браузеры должны иметь последнюю обновленную версию. Возможно также использование приложения «Adobe Connect for Windows», которое можно скачать и установить на ПЭВМ (http://www.adobe.com/go/Connectsetup).
- Возможность воспроизведения звука с встроенных динамиков/внешних колонок/наушников.

#### Запуск вебинара на ПЭВМ

- 1. Запустите интернет браузер
- 2. В строке адресов введите адрес вебинара соответствующей образовательной программы:

| Образовательная программа                         | Адрес вебинара                 |
|---------------------------------------------------|--------------------------------|
| Экономика. Бухгалтерский учет, анализ и аудит     | http://class-1.vvsu.ru/ozobu/  |
| Государственное и муниципальное управление        | http://class-1.vvsu.ru/ozogmu/ |
| Менеджмент. Финансовый менеджмент                 | http://class-1.vvsu.ru/ozomn/  |
| Технология продукции и орг. общественного питания | http://class-1.vvsu.ru/ozotp/  |
| Управление персоналом                             | http://class-1.vvsu.ru/ozoup/  |
| Юриспруденция                                     | http://class-1.vvsu.ru/ozolaw/ |

3. В поле «Имя пользователя» (логин) и «Пароль», введите соответственно данные вашей учетной записи во ВГУЭС и нажмите кнопку «Войти в комнату».

| ADOBE <sup>®</sup> CONNECT <sup>™</sup>                                             |                            |  |  |  |
|-------------------------------------------------------------------------------------|----------------------------|--|--|--|
| Государственная итоговая аттестация. БУ                                             |                            |  |  |  |
| Войдите, указав имя пользователя и пароль<br>(Гости не допускаются на это собрание) |                            |  |  |  |
| Имя пользователя                                                                    | stapanov1985               |  |  |  |
| Пароль                                                                              | •••••                      |  |  |  |
|                                                                                     | Забыли пароль?             |  |  |  |
|                                                                                     | Войти в комнату            |  |  |  |
|                                                                                     | Запомнить имя пользователя |  |  |  |
|                                                                                     |                            |  |  |  |

4. В случае появления на экране предупреждения, нажмите «Запустить Adobe Flash», а затем кнопку «Разрешить.

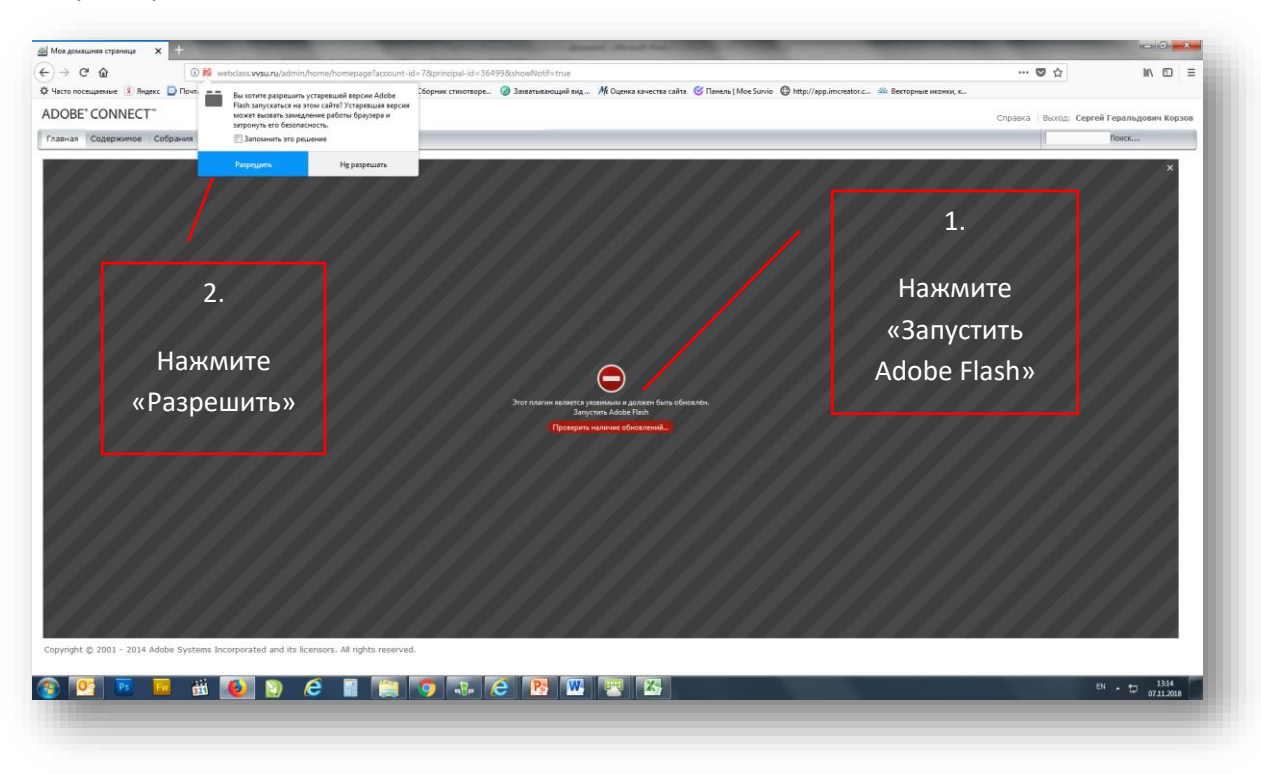

5. Элементы интерфейса окна вебинара. Центральная часть окна служит для представления материалов

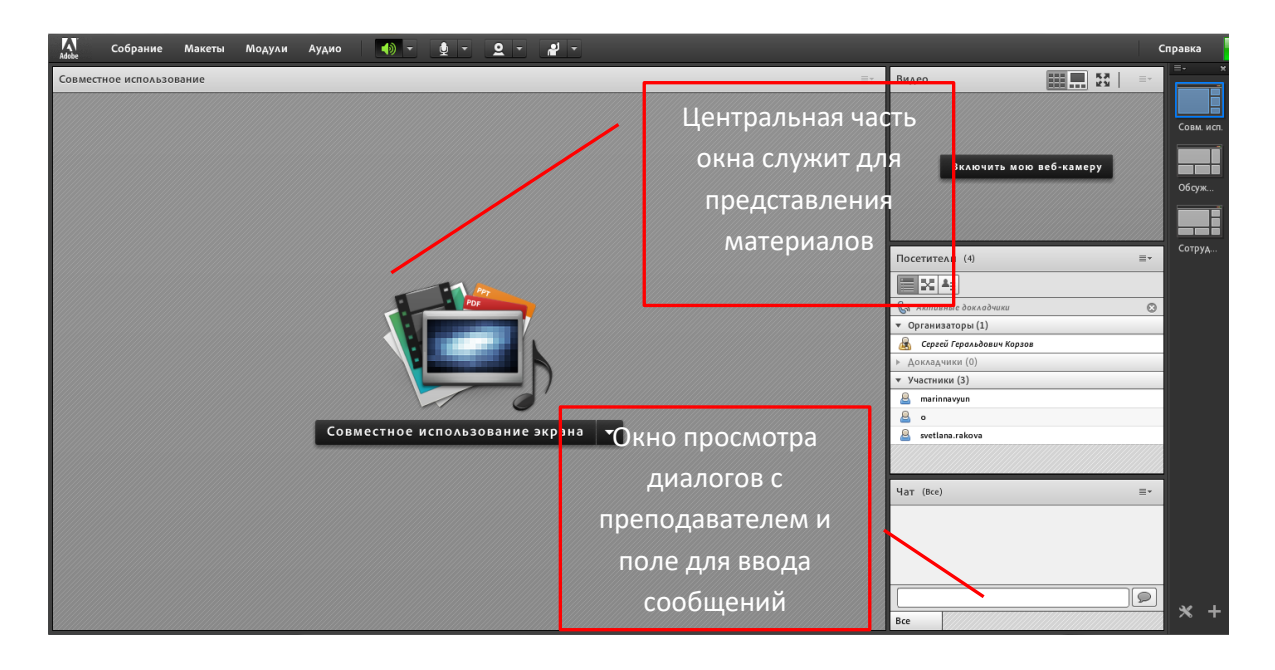

### Голосовое и видеообщение

Во время проведения вебинара студент имеет роль **Участник**. Эта роль позволяет слушать Организатора и вести переписку с ним в чате. в чате.

**Организатор** предоставляет студенту роль **Докладчик**. Эта роль позволяет активировать микрофон и видеокамеру на мобильном устройстве студента.

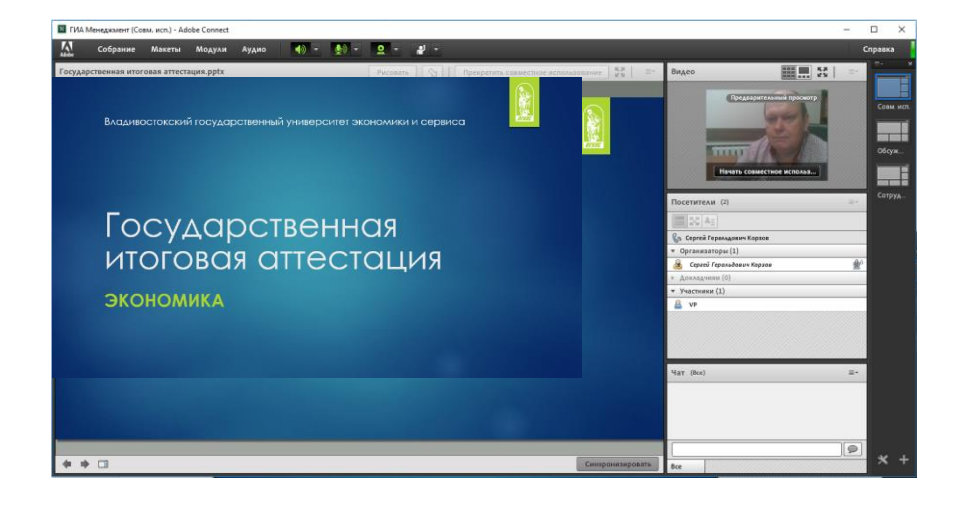

 Выберите кнопку и нажмите Выбрать микрофон. Важно! Если вы видите в списке устройств несколько доступных микрофонов, необходимо выбрать нужный (например у вас есть встроенный микрофон в ноутбук, а также подключенная внешняя гарнитура). Индикатором того, что вы выбрали нужное устройство будет являться значок микрофона в строке Организаторы справа от вашей Фамилии.

| <ul> <li>Организаторы (1)</li> </ul> | 1  |
|--------------------------------------|----|
| 🗟 Сергей Геральдович Корзов          | ⊉ி |
| A =                                  |    |

- 2. Нажмите кнопку и выберите «Включить мою вебкамеру». В правом верхнем углу окна в блоке Видео появится ваше видео в формате предварительного просмотра. В этот момент никто кроме вас не видит это видео.
- 3. Для начала трансляции видео, нажмите в этом блоке кнопку «Начать совместное использование».

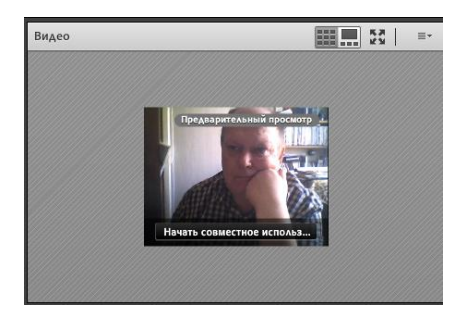

#### Загрузка презентационных материалов

Во время выступления студент комментирует раздаточные материалы к ВКР, которые необходимо оформить в виде презентации и подгрузить для отображения в центральной части окна вебинара.

Как только Организатор собрания предоставит студенту роль **Докладчик**, ему станет доступна возможность размещать собственные презентационные файлы в окне вебинара.

1. Нажмите на кнопку 🌄 и выберите пункт «Включить совместный доступ к документу».

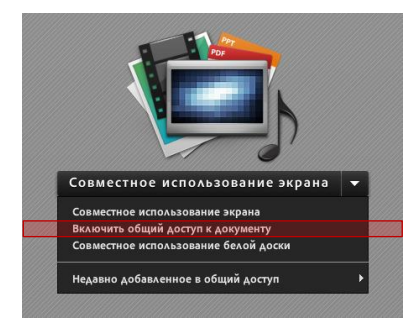

2. Нажмите на кнопку «Обзор моего компьютера», выберите на своем компьютере нужный файл и нажмите кнопку «Отрыть». Процесс загрузки файла занимает несколько секунд.

| Выбрать документ д                                       | АЯ СОВМЕСТНОГО ИСПОЛЬЗОВАНИЯ         |               |                 |
|----------------------------------------------------------|--------------------------------------|---------------|-----------------|
| Совместное использо<br>Белые доски<br>Отправленные файлы | Main                                 | Тип           |                 |
| мое содержимое<br>Общее содержимое                       |                                      |               | elib.pptx       |
|                                                          |                                      |               | Преобразование  |
|                                                          |                                      |               | Отмена отправки |
|                                                          | В списке выше перечислены только под | мерживаемые д |                 |
| Обзор моего компы                                        | отера                                | Ок Отмена     |                 |

Если студент загрузил презентацию Power Point, то листание слайдов осуществляется при

помощи кнопок 💌 💷 , расположенных в нижнем левом углу экрана.

### Запуск вебинара на мобильном приложении

Зайдите в магазин приложений AppStore для устройств iPhone, iPad или Google Play для устройств на базе Android и установите на ваше мобильное устройство приложение Adobe Connect.

- 1. Запустите мобильное приложение 🖭
- 2. Введите или скопируйте адрес вебинара (точный адрес указан выше в таблице данной инструкции) и нажмите кнопку Next

| Enter Meeting URL                                                      |                                                 |
|------------------------------------------------------------------------|-------------------------------------------------|
| Сюда необходимо ввести адрес вебинара<br>http://webclass.vvsu.ru/giabu | Next                                            |
| http://class-1.vvsu.ru/giabu                                           |                                                 |
| http://webclass.vvsu.ru/giabu                                          |                                                 |
|                                                                        |                                                 |
| Help                                                                   | Clear All Stored Data<br>Terms of Use & Notices |

3. В поле «Your login» (логин) и «Your password» (пароль), введите соответственно данные вашей учетной записи во ВГУЭС и нажмите кнопку Enter.

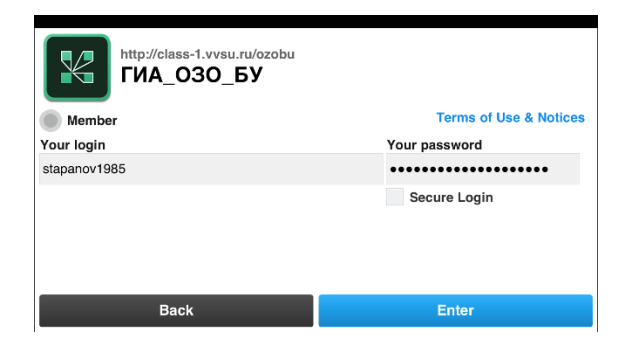

4. Интерфейс рабочего окна вебинара в мобильном приложении

![](_page_4_Picture_2.jpeg)

Во время проведения вебинара студент имеет роль **Участник**. Эта роль позволяет слушать Организатора и вести переписку с ним в чате. в чате.

**Организатор** предоставляет студенту роль **Докладчик**. Эта роль позволяет активировать микрофон и видеокамеру на мобильном устройстве студента.

После этого на мобильном устройстве появятся элементы микрофона и камеры.

![](_page_4_Picture_6.jpeg)

Выберите кнопку микрофона и нажмите «Connect my microphone». Здесь же можно отрегулировать громкость микрофона.

![](_page_4_Picture_8.jpeg)

Нажмите кнопку «Broadcast», как только вы будете готовы к трансляции своего видеоизображения.